## CARA MENJALANKAN PROGRAM SISTEM INFORMASI PENJUALAN TUNAI PADA TOKO MEBEL JATI AGUNG BANTUL :

- **1.** Install XAMPP dengan username "root" dan password "".
- **2.** Install Firefox atau GoogleChrome sebagai Browser.
- **3.** Salin file program dinsos ke XAMPP / htdocs.
- Buka Browser dan ke halaman http://localhost/phpmyadmin/ dan buat database bernama "jatiagung".
- Buka database "jatiagung" dan klik import, pilih file dengan cara choose file dan pilih file sql nya.
- **6.** Ketikkan di halaman browser http://localhost/jatiagung/.
- 7. Klik pada menu utama LOGIN .
- 8. Isi Username dan password sesuai hak akses :
  - Admin Username = "admin" password="admin",
    Gudang Username = "gudang" password="gudang",
    Kasir
    - Username = "kasir" password="kasir" ,
    - Manager
       Username = "manager" password="manager".